# トランプ簡単作成ステップガイド

オリジナルトランプ作成ソフト「とらんぷりん」の使い方が良くわからないという方のための 簡単ステップガイドです。

1. トランプ作成ソフト「とらんぷりん」 圧縮版ダウンロード

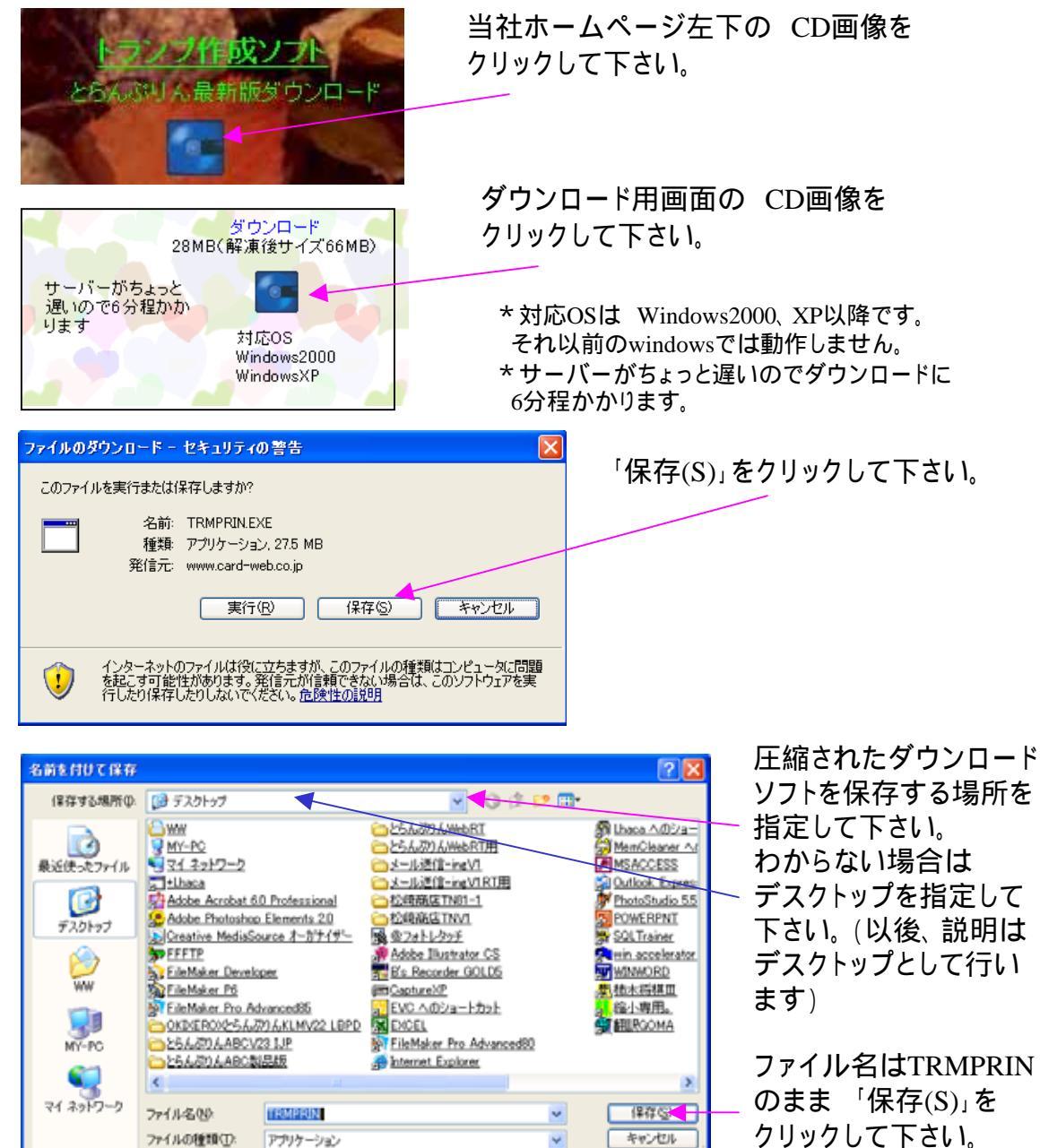

ダウンロードが開始され ます。

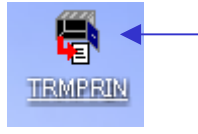

ダウンロードが終了したら

ホームページを閉じ

指定した場所(デスクトップを指定した場合は デスクトップ)にソフトがダウンロードされたの を確認して下さい。 2. ダウンロードした圧縮されたソフトを解凍します。

| ● ● ● ● ● ● ● ● ● ● ● ● ● ● ● ● ● ● ●                                                                                                    | ますので、ダブルクリックして下さい。                                                     |
|----------------------------------------------------------------------------------------------------|------------------------------------------------------------------------|
|                                                                                                    | <sup>24-77</sup><br><del>「**257」</del> 実行ボタンを押して下さい。                   |
| 解凍先   変更     C¥   変更     OK   キャンセル     73/hダの参照   ? ※     解凍先   ? ※     WW   ? ※     ● WW   ● MY-PC     ● Job F7A25 (G)   ● Job F7A25 (G)     ● D-7Ju F7A20 (G)   ● Job F7A25 (G)     ● UVD/CD-RW ドライブ (E)   ● UA-N57U F7A20 (G)     ● Job F7A25 (G)   ● Job F7A25 (G)     ● UDHDA Ø)ドキュメント   ● OK     ● TST Ø)ドキュメント   ● OK     ● TST Ø)ドキュメント   ● OK     ● TST Ø)ドキュメント   ● OK     ● TST Ø)ドキュメント   ● OK     ● TST Ø)ドキュメント   ● OK                                                                                                    | 変更ボタンを押し<br>解凍先を指定して下さい。<br>わからない場合は、<br>デスクトップを<br>指定し、<br>OKを押して下さい。 |
| 解凍先の指定 X   解凍先                                                                                                    | 解凍先の指定が済んだら<br>OKを押して下さい。                                              |
| C:¥Documents and Settings¥Owner<br>のK キャンセル                                                                                                    | 20~30秒すると解凍が終了します。                                                     |
| 新たに「とらんぷりん」フ<br>「TRMPRIN」は削除して                                                                                                    | ォルダが作成されたのを確認して下さい。<br>こも、そのままでもかまいません。                                |
| TRMPRINフォルダの中<br>TRMPRIN 「とらんぷりん」フォルダ                                                                                                    | ーに「とらんぷりん」が作成されます。<br>をダブルクリックして下さい。                                   |
| XPerh.dll   13030     Shared Library for Xalan-G Versi.   Shared Library for Xalan-G Versi.     XTextdl   Shared Library for Xalan-G Versi.     XIExtdl   Shared Library for Xalan-G Versi.     XIExtdl                                                                                                    | この「とらんぷりん」を<br>ダブルクリックして下さい。<br>トランプ作成ソフトが走ります。                        |
| ALDHO AND<br>ALDHO AND<br>ALDHO<br>ALDHO AND<br>ALDHO<br>ALDHO | 必要に応じ、ショートカットを<br>作成し、デスクトップに貼り付けて<br>下さい。                             |

#### 3. 初期設定

| 與fhNo  | TRMP-VER22-3838-8383 *ゼロ(0)とオー(0)、イチ(1)       | とアイのを |
|--------|-----------------------------------------------|-------|
|        | 使用文字は金て半角の大文字です。                              | EBV.  |
|        |                                               |       |
| 会社名    |                                               |       |
| pc-h   | ●約1所多などの必要素道をP入して(だれ)。                        | /     |
| T      | 売い降信必ず記入、記入しないとソフトが動作しま<br>高い取得できました6月入してであり、 | thu . |
| TEL    |                                               |       |
| FAX    |                                               | OK    |
| F-mail |                                               | X=a-  |

「OK」をクリックし / 会社名、氏名等を記入 して下さい。

ここに記入した情報は トランプを注文するときに 注文書に自動記入される とき以外には利用されま せん。

記載したくないという方は とりあえず、全欄に数字の 「1」でも入れて下さい。

記入が終わったら、「HOME メニュー」をクリックして下さい。

#### 4. HOMEメニュー

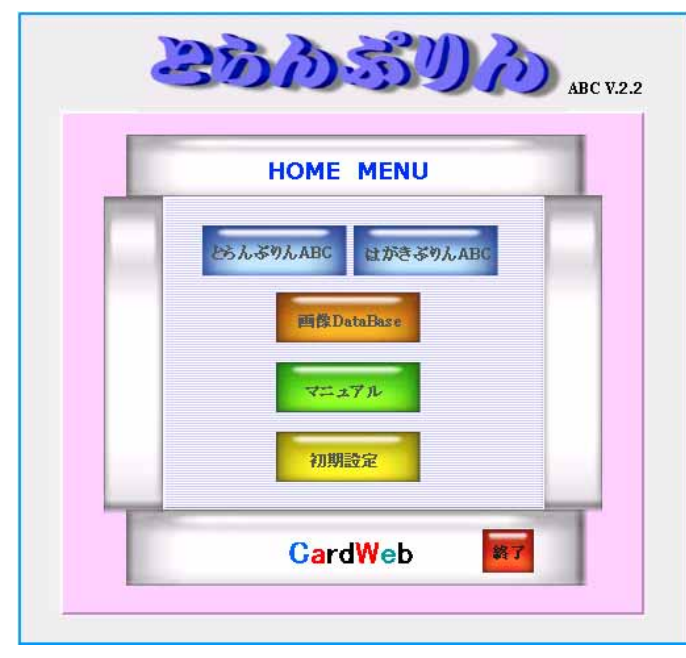

先ず最初にマニュアルをざっと読んで下さい。

とらんぷりんABC トランプ作成画面になります デザイン機能は製品版と同じですが 印刷はできません。

はがきぷりんABC はがき作成画面になります はがきに画像とテキストを挿入します 印刷は可能です。 宛名書き機能はありません。

画像DataBase 画像データベース画面になります 頻繁に使うマーク・ロゴ等を登録 しておきます。

マニュアル マニュアルを表示します

初期設定 上で記入した初期画面になります

終了 このソフトを終了します

## 5. トランプをデザインする上であると便利なソフト

PhotoShop等の画像編集ソフト お持ちでない方はマニュアルに記載したフリーのソフトをダウンロードしてお使い下さい。 フリーのソフトでも十分です。

## 6. 注意事項

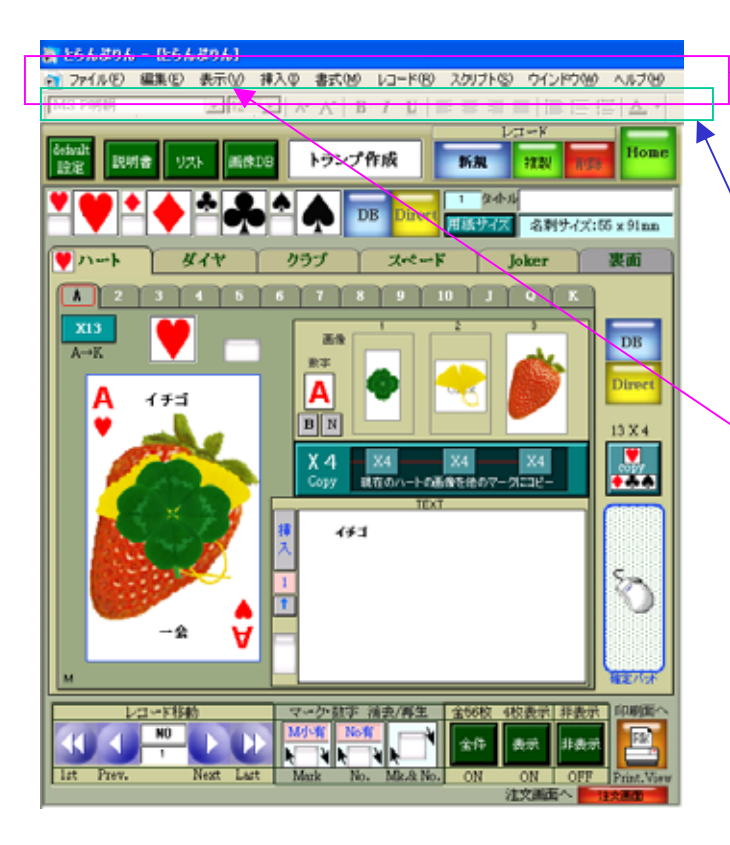

Red-Card

ここのメニューバーは通常は使わないで 下さい。

\*ツールバーの設定 書式設定バーが表示されていない場合 次の手順で表示させて下さい。

> 表示 ツールバー 書式設定 チェックを入れる

テキストの編集には、この書式設定バー を使うか、右クリックするか、上の書式で 設定するかの3つの方法があります。

Direct で使用

7.必要な知識

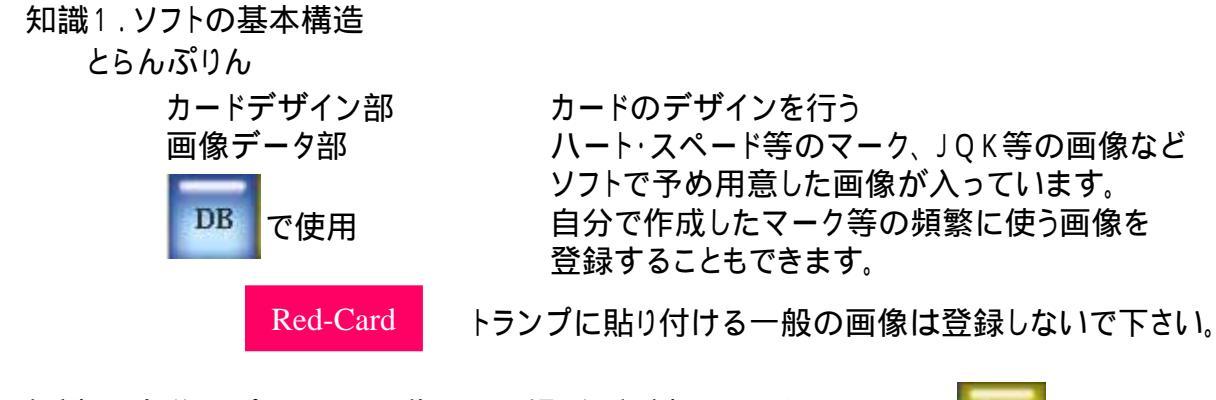

- 知識2.自分のパソコンの画像のある場所を認識しましょう!
  - 画像があるドライブ 例) C: D: E: F: G:

\* 画像があるフォルダ 例) マイドキュメントの中のマイピクチャ

- (例)・パソコンに接続した USBメモリーの 旅行というフォルダの中に写真画像がある。 ・パソコンに接続した デジカメの 画像フォルダの中に写真画像がある。 ・パソコンに入れた CDの 少年野球というフォルダの中に写真画像がある。
- 知識3.画像の編集(ほんの基本的な知識) 画像のトリミング切り取り 画像の解像度
  - 指導

PhotoShop,Illustrator, デジカメ付属の画像編集ソフト等をお持ちでない方は Freeソフトをダウンロードしてお使いください。 次ページ参照 \*最新のバージョンをお使いください。

- ブリーの切り取りソフト http://www.vector.co.jp/soft/win95/art/se039405.html 「CaptureXP」は非常にわかり易い使いやすい画像切り取りソフトです ?環境設定でクリップボード・前面表示を選択
- フリーの画像縮小ソフト http://www.vector.co.jp/soft/win95/art/se153674.html 「縮小専用」は非常にわかり易い使いやすい画像縮小ソフトです 400x400に設定すれば100KE/1枚前後に縮小してくれます
- プリーの画像編集ソフト http://www.vector.co.jp/soft/win95/art/se108932.html 「JTrim」は非常にわかり易い使いやすい画像レタッチソフトです 回転・固定比率での画像切り取りは当たり前、必要なほとんどの機能があります。

\*ネット上にもたくさんのフリー画像があります。 フリーの画像をお使いいなる場合、それぞれのフリー画像サイトの利用規定をご確認の上、 お使いください。

- 知識3-A.画像の切取り(トリミング)、及び解像度の設定 画像の必要な部分を切取って、新しい画像を作成し、解像度を低く設定し、 一枚あたり、400KB程度に設定し、保存して下さい。 (わからない方、イヤダという方はそのままでも結構です)
- Red-Card わからない方、イヤダという方は、注文時、メール送信しないで下さい。 \*必ず、CD、USB等に「とらんぷりん」のフォルダごとコピーし、送って ください。

トランプに画像を貼り付けた場合、画像がかなり小さいので解像度はあまり重要ではありません。ソフト内の説明書を参照。 一番重要なのはピンボケでないことです。

8. とりあえず、1セット作ってみる

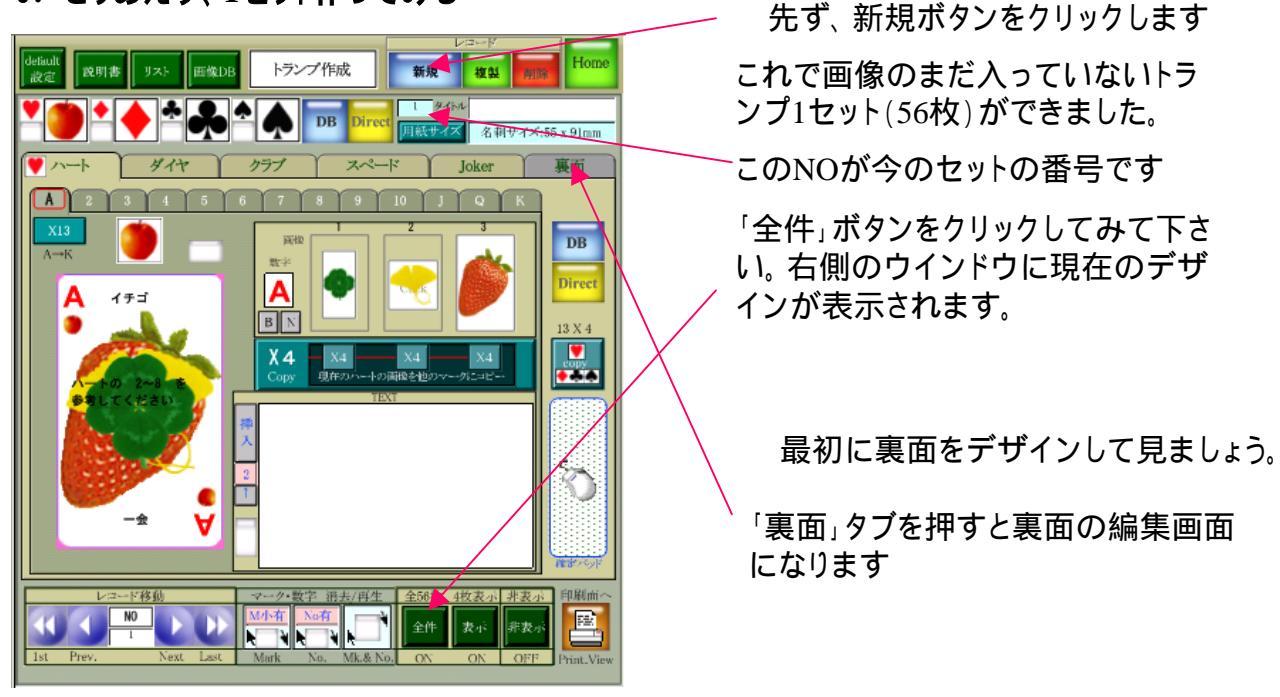

## 8-1. 裏面デザイン画面

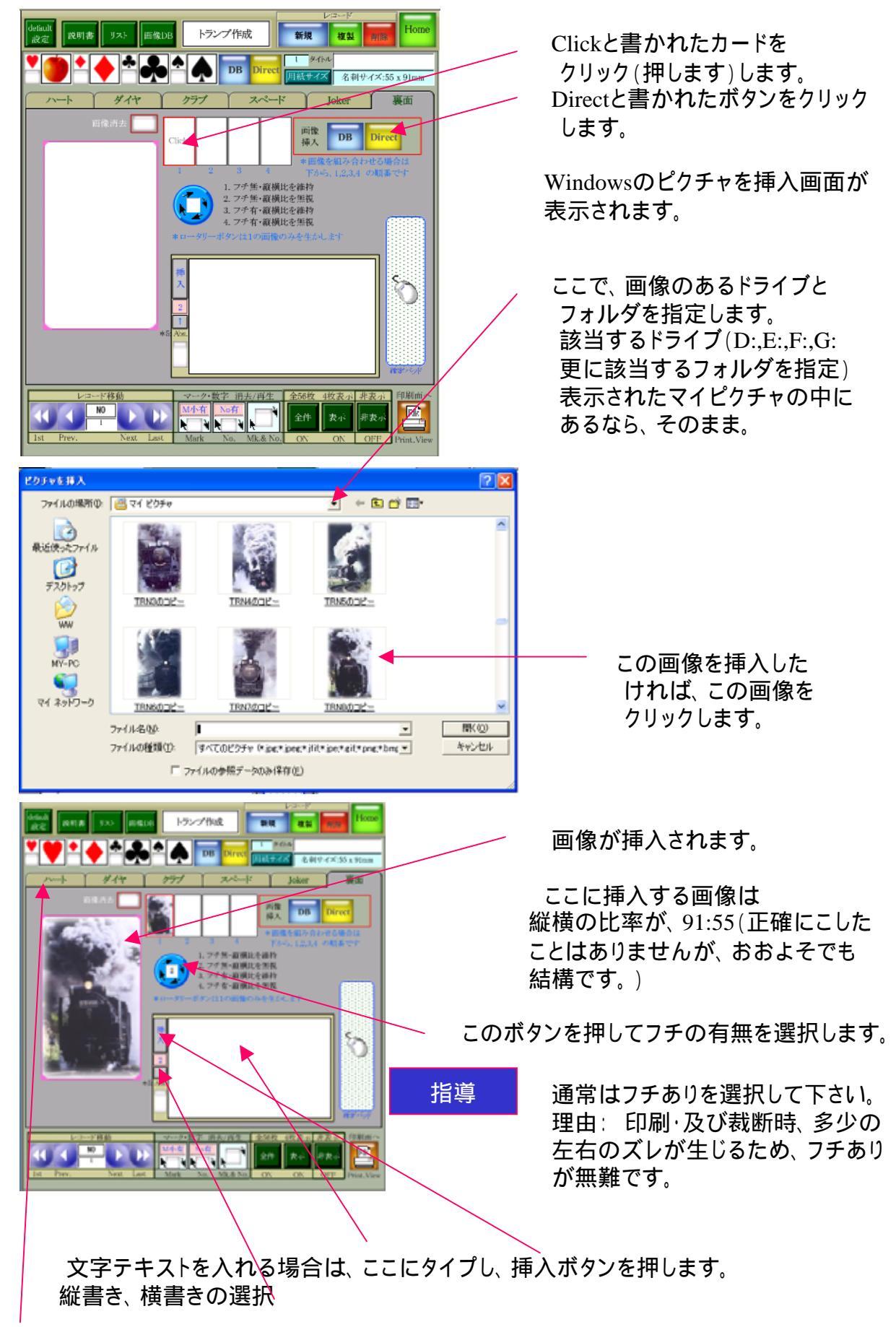

次に、ハートのタブを押して、数字面をデザインします。

## 8-2. 数字面デザイン画面

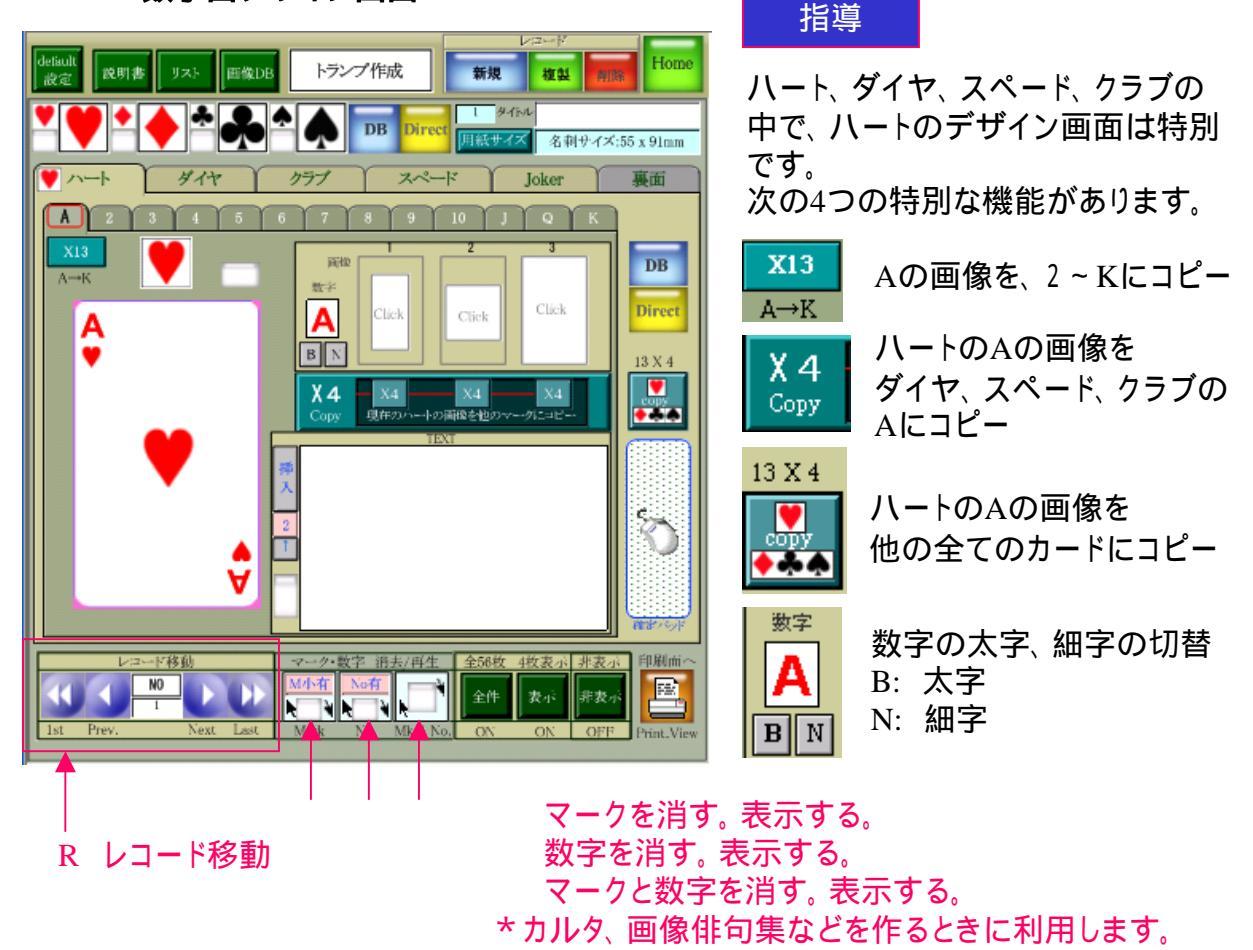

数字面をデザインする

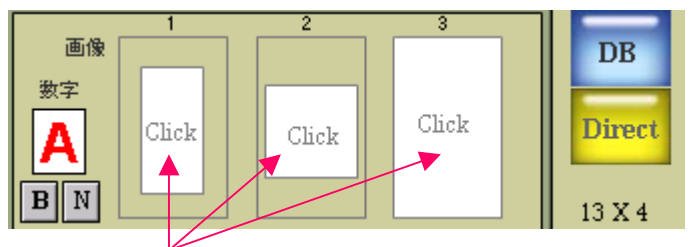

画像を挿入したい場所をクリックします。 Directボタンを押します。 以下、裏面画像の挿入の場合と同じです。

画像の上にイラストなどを重ねる場合、下から、3,2,1の順です。 3,1,2だったかも? ご確認ください。

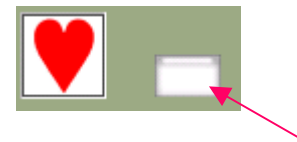

挿入した画像を消す場合、 1.画像をクリックし、Del-キーを押す。 2.画像を右クリックし、切り取り。 3.白いボタンを押す。のいずれかを行って下さい。

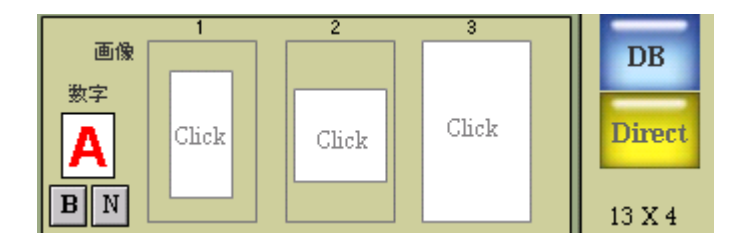

1に縦横比の異なる画像を挿入した場合、画像は自動的に拡大若しくは縮小されます。 2に縦横比の異なる画像を挿入した場合、画像は自動的に拡大若しくは縮小されます。 3に縦横比の異なる画像を挿入した場合、画像は自動的に拡大若しくは縮小されます。

拡大・縮小は縦横比を維持したまま、縦若しくは横のいずれかの小さい方のサイズに 規定されます。

裏面デザインのときのような、縦横比を無視する機能はありません。

#### Red-Card

自分でカード全面のデザインを行い、マーク、数字を入れた画像を 作る場合、マーク、数字の位置は、標準のマーク、数字の位置より ト下・左右、外に置かないで下さい。

文字テキストの挿入

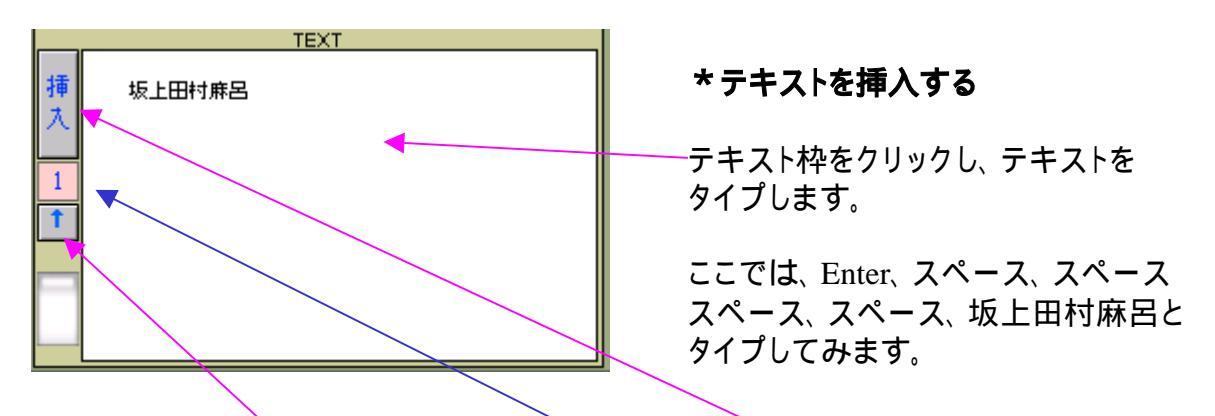

テキスト記入方向ボタンをクリックし、1に設定し、挿入ボタンをクリックします。

テキスト記入方向ボタンを2.3.4に替えて、挿入ボタンをクリックし、その変化を確認して 下さい。 5は非表示です。

\*挿入行数・文字数に制限は無く、トランプ全面(縦・横)にテキストを表示できます。

テキスト位置を細かく変更(移動)するにはEnter、スペースで調整します。フォントの 大きさによってスペース・改行幅が違いますので、微調整の場合はフォントを小さくし、 スペースで移動します。

調整したら、挿入ボタンをクリックします。

ハートのAのデザインが終わったら、次にハートの2をデザインします。 ハートのタブをクリックし、2のタブをクリックし、同じようにデザインしてください。 以下も同様です。

\*\*\* フォントについて

オリジナルトランプを注文する場合、特殊なフォントは避けて下さい。 若しくは予め当社担当者に確認してください。 どうしてもデザイン上そのフォントを使用する場合は、画像として ご使用下さい。

注意

・トランプセットをたくさん作った場合、マウスのスクロールボタンでスクロールすると 表示トランプセットがころころ替わり、編集したつもりが、他のトランプセットを編集 していたということがおおいに有り得ます。編集する際には、必ず、トランプセットNO とセット名を確認して下さい。

#### 9.マークを変更する

目的のマーク枠をクリックし、「DB」ボタンをクリックし、画像DBから目的のマークの 左がわの「挿入」ボタンをクリックします。もちろん「Direct」からの挿入もできます。

\*挿入される画像は画像エリア1,2,3の縦横比率に応じ、自動縮小・拡大されます。 希望どうりのサイズで画像を表示したい場合は、画像のトリミング・回転等の 編集が必要になります。当ソフトのマニュアル、及び、画像編集ソフトのマニュア ルに従い編集して下さい。

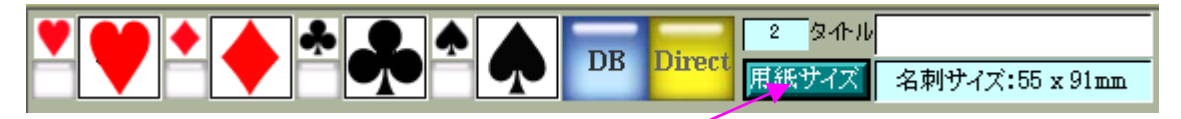

## 用紙サイズは名刺サイズに設定してデザインして下さい。

Red-Card カードサイズでの注文は不可です。

指導おさらい

操作の基本

- 1. デザインするカードを選択する
- 2. 画像を挿入する画像エリアをクリックする
- 3.「Direct」ボタンを押す
- 4.画像を選択する

#### \*保存操作は不要です。作業した所までは常に自動保存されます。

簡単ですが、これでダウンロードから画像・テキストの挿入までの説明を終わります。 ソフトの詳細に付きましてはとにかく、いろいろ試してください。わからない場合は マニュアルをお読み下さい。